# INSTALLATION ET CONFIGURATION AD / DFS

**Romain LAFFONT** 

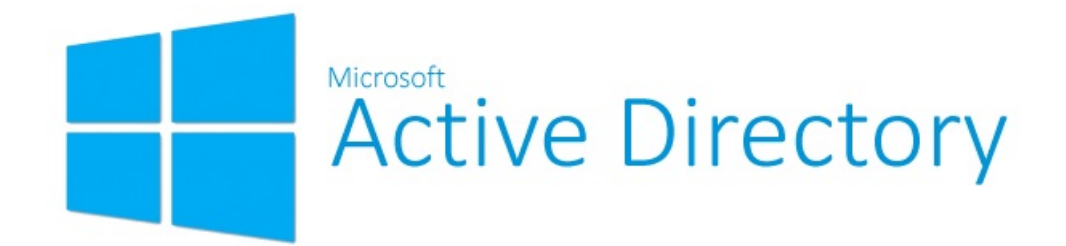

# TABLE DES MATIERES

| Installation AD                 | 1  |
|---------------------------------|----|
|                                 |    |
| Mise en place du domaine        | 1  |
| Configuration du domaine        | 4  |
| Redondance de l'AD              | 7  |
| Installation d'un second DC     | 7  |
| Installation DFS                | 14 |
| Installation du rôle            | 14 |
| Configuration de la réplication | 17 |

# INSTALLATION AD

## Mise en place du domaine

Avant tout, attribuez une configuration IP fixe sur votre serveur. Nous allons commencer par installer le rôle qui va nous permettre d'avoir un domaine*Active Directory.* Pour cela, allez dans le gestionnaire de serveur et en haut à droite cliquez sur « *Gérer* » et cliquez sur « *Ajouter des rôles et fonctionnalités ».* 

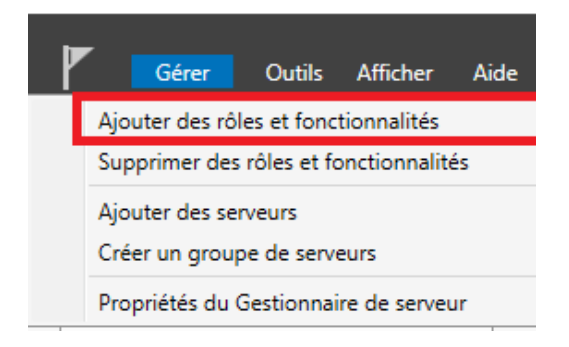

Sur la première fenêtre laissez coché « *Installation basée sur un rôle ou une fonctionnalité* » et cliquez sur « *Suivant* ».

### Sélectionner le type d'installation

SERVEUR DE DESTINATION SRV1

#### Avant de commencer Type d'installation

Sélection du serveur

Installation basée sur un rôle ou une fonctionnalité Configurez un serveur unique en ajoutant des rôles, des services de rôle et des fonctionnalités.

Sélectionnez le type d'installation. Vous pouvez installer des rôles et des fonctionnalités sur un

ordinateur physique ou virtuel en fonctionnement, ou sur un disque dur virtuel hors connexion.

- Installation des services Bureau à distance Installez les services de rôle nécessaires à l'infrastructure VDI (Virtual Desktop Infrastructure) pour déployer des bureaux basés sur des ordinateurs virtuels ou sur des sessions.
- Confirmat
- Résultats

Sur la fenêtre suivante « *Sélection du serveur* », laissez par défaut et cliquez à nouveau sur « *Suivant* ». Vous allez arriver sur la fenêtre ci-dessous, sélectionnez le rôle « *Service AD FS* ».

### Sélectionner des rôles de serveurs

SERVEUR DE DESTINATION

| Avant de commencer                           | Sélectionnez un ou plusieurs rôles à installer sur le serveur sélec                                                                                                | ctionné.                                                                                                    |
|----------------------------------------------|----------------------------------------------------------------------------------------------------|----------------------------------------------------------------------------------------------------|
| Type d'installation                          | Rôles                                                                                                    | Description                                                                                                    |
| Sélection du serveur                         |                                                                                                    | Les services de domaine Active                                                                                                    |
| Rôles de serveurs                            | MultiPoint Services                                                                                                    | Directory (AD DS) stockent des                                                                                                    |
| Fonctionnalités<br>Confirmation<br>Résultats | Serveur de télécopie Serveur DHCP (Installé) Serveur DNS Serveur Web (IIS) Service Guardian bôte Services AD DS Services AD LDS (Active Directory Lightweight Dire | informations à propos des objets sur<br>le réseau et rendent ces<br>informations disponibles pour les<br>utilisateurs et les administrateurs du<br>réseau. Les services AD DS utilisent<br>les contrôleurs de domaine pour<br>donner aux utilisateurs du réseau un<br>accèt aux ressources autorisées |
|                                              | Services AD KMS (Active Directory Rights Manager Services Bureau à distance Services d'activation en volume Services d'impression et de numérisation de docu       | n'importe où sur le réseau via un<br>processus d'ouverture de session<br>unique.                                                                                                    |

La fenêtre suivante va s'afficher, cliquez sur « *Ajouter des fonctionnalités* ». Puis cliquez sur « *Suivant* ».

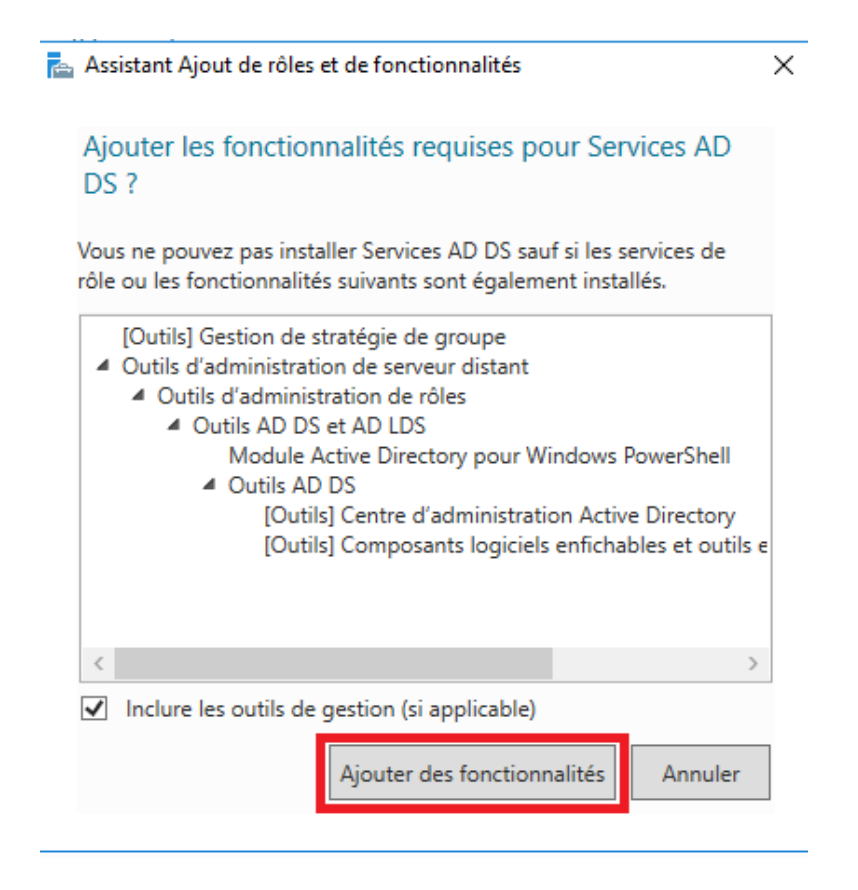

Sur la page des fonctionnalités ne cochez rien et cliquez à nouveau sur « *Suivant* ». Vous allez ensuite arriver sur la page de présentation de l'*Active Directory*, cliquez encore sur « *Suivant* ». La fenêtre ci-dessous va s'afficher. Cochez la case « *Redémarrer automatiquement le serveur de destination, si nécessaire* » et cliquez sur « *Installer* ».

| Avant de commencer                          | Pour installer les rôles, services de rôle ou fonctionnalités suivants sur le serveur sélectionné, cliquez se<br>Installer.                                                                                  |
|---------------------------------------------|----------------------------------------------------------------------------------------------------|
| Type d'installation<br>Sélection du serveur | Redémarrer automatiquement le serveur de destination, si nécessaire                                                                                                    |
| Rôles de serveurs                           | Il se peut que des fonctionnalités facultatives (comme des outils d'administration) soient affichées sur<br>cette page, car elles ont été sélectionnées automatiquement. Si vous ne voulez pas installer ces |
| Fonctionnalités<br>AD DS                    | tonctionnalites facultatives, cliquez sur Précédent pour desactiver leurs cases à cocher.                                                                                                    |
| Confirmation                                | Outile d'administration de conveur distant                                                                                                    |
| Résultats                                   | Outils d'administration de serveur distant<br>Outils d'administration de rôles<br>Outils AD DS et AD LDS<br>Module Active Directory pour Windows PowerShell                                                  |
|                                             | Outils AD DS<br>Centre d'administration Active Directory                                                                                                    |
|                                             | Composants logiciels enfichables et outils en ligne de commande AD DS                                                                                                    |
|                                             | Services AD DS                                                                                                    |

L'installation se lance, une fois terminée nous allons pouvoir effectuer la configuration.

# **Configuration du domaine**

Nous allons commencer la configuration de l'*Active Directory*. Vous remarquerez une alerte à côté du drapeau en haut à droite dans le gestionnaire du serveur. Cliquez dessus et sélectionnez « *Promouvoir ce serveur en contrôleur de domaine ».* 

| au de bord                                                      | • @   🏲                 | -<br><u>1</u> | Gérer                 | Outils            | Afficher | A | ide |
|-----------------------------------------------------------------|-------------------------|---------------|-----------------------|-------------------|----------|---|-----|
| Configuration post-déploie<br>Configuration requise pour : Serv | TÂCH Vices AD DS à SRV1 | C             |                       |                   |          |   |     |
| Promouvoir ce serveur en contrô                                 | leur de domaine         |               | Services<br>de stoc   | s de fich<br>kage | iers et  | 1 |     |
| i Installation de fonctionnalité                                |                         |               | Facilité d            | le gestio         | n        |   |     |
| Configuration requise. Installatio                              | n réussie sur SRV1.     |               | Événeme               | ents              |          |   |     |
| Ajouter des rôles et fonctionnalit                              | tés                     |               | Performa<br>Résultats | ances<br>s BPA    |          |   |     |
| Détails de la tâche                                             |                         |               |                       |                   |          |   |     |

Vous arriverez sur la fenêtre ci-dessous. Sélectionnez « *Ajouter une nouvelle forêt* » et renseignez votre nom de domaine. Cliquez sur « *Suivant* ».

| onfiguration de d           | déploiement                                    |                             | SERVEUR CIBLE<br>SRV1 |
|-----------------------------|------------------------------------------------|-----------------------------|-----------------------|
| Configuration de déploie    | Sélectionner l'opération de déplo              | viement                     |                       |
| Options du contrôleur de    | Aiouter un contrôleur de don                   | azine à un domaine existant |                       |
| Options DNS                 | Ajouter un nouveau domaine                     | à une forêt existante       |                       |
| Options supplémentaires     | <ul> <li>Ajouter une nouvelle forêt</li> </ul> |                             |                       |
| Chemins d'accès             |                                                |                             |                       |
| Examiner les options        | Specifiez les informations de dor              | naine pour cette operation  |                       |
| Vérification de la configur | Nom de domaine racine :                        | ain.local                   |                       |
| Installation                |                                                |                             |                       |
| Résultats                   |                                                |                             |                       |

Sur la fenêtre suivante, pour le niveau fonctionnel de la forêt et du domaine laissez *Windows Server 2016.* L'idéal est de sélectionner la version la plus récente

possible pour avoir plus de fonctionnalité et de sécurité. Laissez **« Serveur DNS »** et **« Catalogue global »** cochés, ils sont nécessaires au fonctionnement de l'**Active Directory**. Enfin, saisissez le mot de passe du mode de restauration des services d'annuaire. Gardez bien celui-ci en tête il pourra vous être utile en cas de dysfonctionnement sur votre domaine. Cliquez sur **« Suivant »**.

| Options du contro                                                                                                    | òleur de domaine                                                                                                    |                                                                                                    | SERVEUR CIBLE<br>SRV1 |
|----------------------------------------------------------------------------------------------------|----------------------------------------------------------------------------------------------------|----------------------------------------------------------------------------------------------------|-----------------------|
| Configuration de déploie<br>Options du contrôleur de<br>Options DNS<br>Options supplémentaires<br>Chemins d'accès<br>Examiner les options<br>Vérification de la configur<br>Installation<br>Résultats | Sélectionner le niveau fonctionnel de la<br>Niveau fonctionnel de la forêt :<br>Niveau fonctionnel du domaine :<br>Spécifier les fonctionnalités de contrôler<br>Serveur DNS (Domain Name System<br>Catalogue global (GC)<br>Contrôleur de domaine en lecture se<br>Taper le mot de passe du mode de resta<br>Mot de passe :<br>Confirmer le mot de passe : | nouvelle forêt et du domaine racine<br>Windows Server 2016  Windows Server 2016  Understein de domaine<br>uur de domaine<br>uuration des services d'annuaire (DSRM)<br> |                       |
|                                                                                                    | < Pré                                                                                                    | cédent Suivant > Installe                                                                                                    | r Annuler             |

Sur la fenêtre suivante « **Options DNS** », vous pourrez avoir une alerte mais c'est normal étant donné que c'est le premier serveur **DNS**, cliquez sur « **Suivant** ».

Pour le nom Netbios, laissez par défaut et cliquez à nouveau sur « Suivant ».

Pour les chemins d'accès laissez aussi par défaut et cliquez sur « Suivant ».

Vous arrivez ensuite sur la fenêtre récapitulative des options. Là encore cliquez sur « *Suivant »*.

La fenêtre de vérification de la configuration apparaît. Cliquez sur « *Installer* », le serveur va redémarrer à la suite de l'installation.

## Vérification de la configuration requise

SERVEUR CIBLE

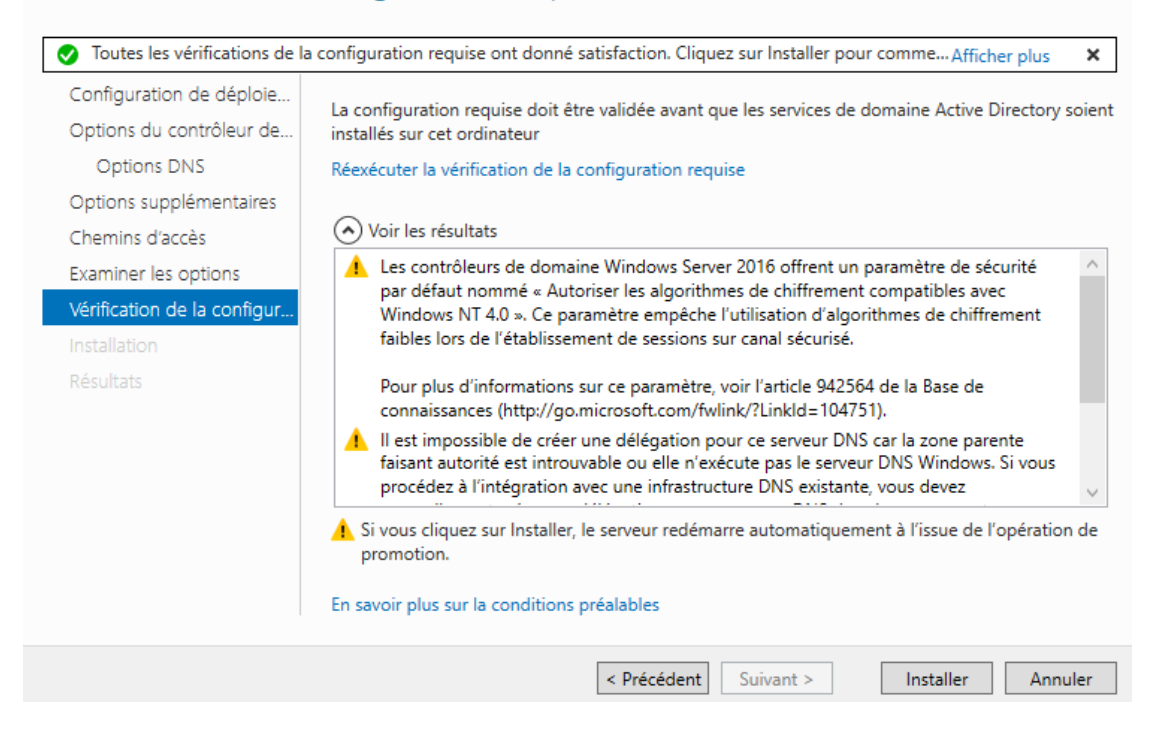

Une fois redémarré vous avez désormais votre domaine *Active directory*. Le contenu avant le \ est votre domaine. Si vous souhaitez vous connecter localement utilisez:

.\votre nom d'utilisateur local

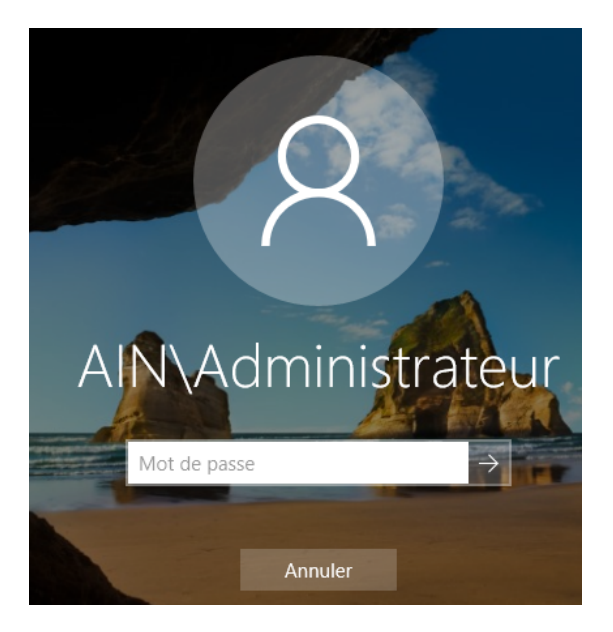

# REDONDANCE DE L'AD

## Installation d'un second DC

Sur votre second serveur configurez également une IP fixe en renseignant en **DNS** l'IP de votre premier serveur **Active Directory**.

| Propriétés de : Protocole Internet vers                                                                                  | ion 4 (TCP/IPv4) X                                                  |  |  |  |
|----------------------------------------------------------------------------------------------------|---------------------------------------------------------------------|--|--|--|
| Général                                                                                                    |                                                                     |  |  |  |
| Les paramètres IP peuvent être détern<br>réseau le permet. Sinon, vous devez d<br>appropriés à votre administrateur rése | minés automatiquement si votre<br>lemander les paramètres IP<br>au. |  |  |  |
| Obtenir une adresse IP automatic                                                                                         | quement                                                             |  |  |  |
| • Utiliser l'adresse IP suivante :                                                                                       |                                                                     |  |  |  |
| Adresse IP :                                                                                                    | 192 . 168 . 153 . 51                                                |  |  |  |
| Masque de sous-réseau :                                                                                                  | 255.255.255.0                                                       |  |  |  |
| Passerelle par défaut :                                                                                                  |                                                                     |  |  |  |
| Obtenir les adresses des serveur                                                                                         | s DNS automatiquement                                               |  |  |  |
| Utiliser l'adresse de serveur DNS                                                                                        | suivante : IP premier serveur                                       |  |  |  |
| Serveur DNS préféré :                                                                                                    | 192 . 168 . 153 . 50                                                |  |  |  |
| Serveur DNS auxiliaire :                                                                                                 |                                                                     |  |  |  |
| ✓ Valider les paramètres en quittant Avancé                                                                              |                                                                     |  |  |  |
|                                                                                                    | OK Annuler                                                          |  |  |  |

Une fois la configuration IP effectuée, nous allons intégrer ce second serveur dans le domaine *Active Directory*. Allez dans le gestionnaire de serveur, cliquez sur « *Serveur local* » puis sur « *WORKGROUP* ».

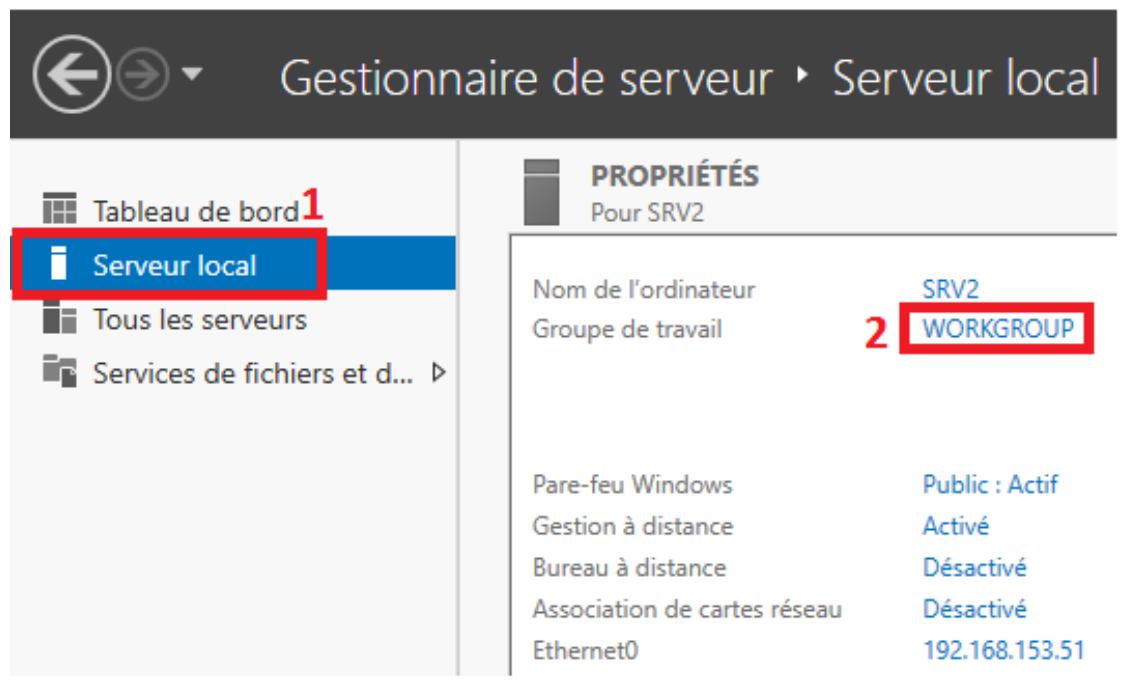

#### 📥 Gestionnaire de serveur

Cliquez ensuite sur « Modifier ».

| Propriétés système                                                                                  |           |            |              | × |
|----------------------------------------------------------------------------------------------------|-----------|------------|--------------|---|
| Paramètres système                                                                                  | avancés   | Utilisatio | n à distance |   |
| Nom de l'ordin                                                                                      | ateur     | N          | latériel     |   |
| Windows utilise les informations suivantes pour identifier votre<br>ordinateur sur le réseau.       |           |            |              |   |
| Description de<br>l'ordinateur :                                                                    |           |            |              |   |
| Par exemple : "Serveur de production IIS" ou<br>"Serveur de gestion".                               |           |            |              |   |
| Nom complet de<br>l'ordinateur :                                                                    | SRV2      |            |              |   |
| Groupe de travail :                                                                                 | WORKGROUP |            |              |   |
| Pour renommer cet ordinateur ou changer de domaine<br>ou de groupe de travail, cliquez sur Modifier |           |            |              |   |

Cochez « Domaine », entrez votre nom de domaine puis cliquez sur « OK ».

| Modification du nom ou de                                                              | u domaine de l'o                         | rdinateur >           | < |
|----------------------------------------------------------------------------------------|------------------------------------------|-----------------------|---|
| Vous pouvez modifier le nom o<br>ordinateur. Ces modifications p<br>ressources réseau. | et l'appartenance<br>peuvent influer sur | de cet<br>l'accès aux |   |
| Nom de l'ordinateur :                                                                  |                                          |                       |   |
| SRV2                                                                                   |                                          |                       |   |
| Nom complet de l'ordinateur :<br>SRV2                                                  |                                          |                       |   |
|                                                                                        |                                          | Autres                |   |
| Membre d'un                                                                            |                                          |                       |   |
| Domaine :                                                                              |                                          |                       |   |
| ain.local                                                                              |                                          |                       |   |
| ◯ Groupe de travail :                                                                  |                                          |                       |   |
| WORKGROUP                                                                              |                                          |                       |   |
|                                                                                        | ОК                                       | Annuler               |   |

La fenêtre suivante va apparaître, renseignez les identifiants du compte Administrateur du domaine et validez.

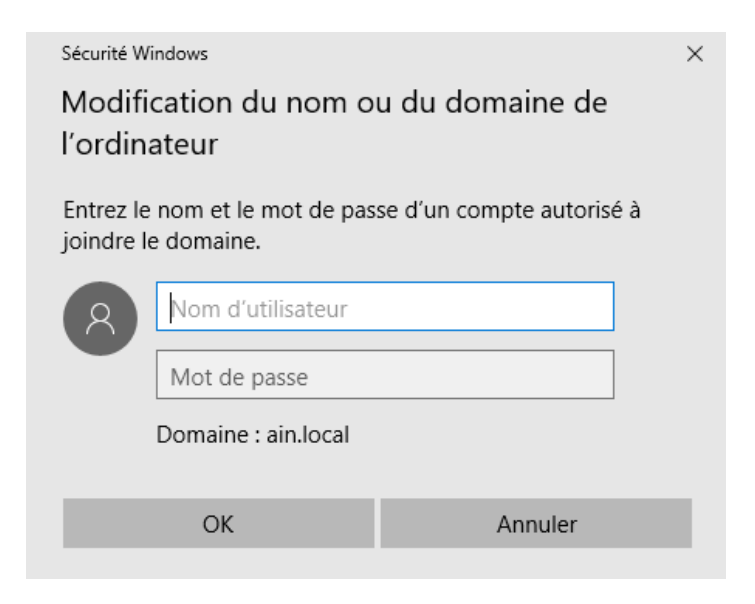

Le deuxième serveur est maintenant intégré au domaine, il ne vous reste plus qu'à redémarrer le serveur pour que ce soit pris en compte.

Modification du nom ou du domaine de l'ordinateur 🛛 🗙

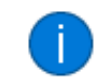

Bienvenue dans le domaine ain.local.

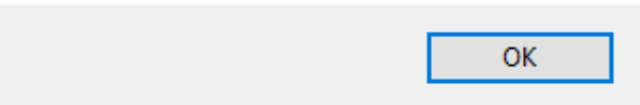

Comme pour le premier serveur nous allons installer le rôle « *AD FS* », suivez les étapes du début de l'article. Une fois le rôle installé, entrez dans la configuration de celui-ci. Cliquez sur le drapeau en haut et sélectionnez « *Promouvoir ce serveur en contrôleur de domaine* ».

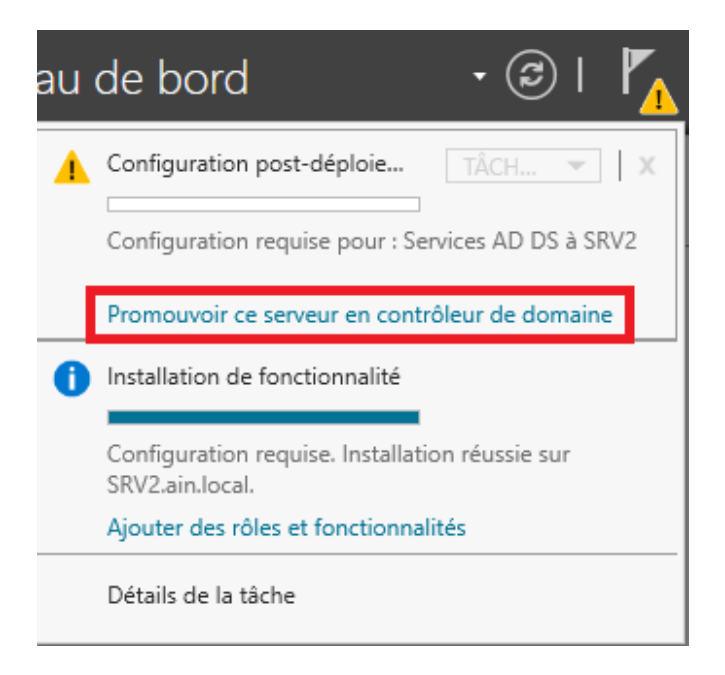

Laissez coché « *Ajouter un contrôleur de domaine à un domaine existant »* et cliquez sur « *Suivant »*.

| Configuration de            | SERVEUR CIBLE<br>SRV2.ain.local                               |                                          |              |
|-----------------------------|---------------------------------------------------------------|------------------------------------------|--------------|
| Configuration de déploie    |                                                               |                                          |              |
| Options du contrôleur de    | Selectionner l'opération de d                                 | eploiement                               |              |
| Options supplémentaires     | Ajouter un contrôleur de domaine à un domaine existant taires |                                          |              |
| Chemins d'accès             | <ul> <li>Ajouter une nouvelle forê</li> </ul>                 |                                          |              |
| Examiner les options        |                                                               |                                          |              |
| Vérification de la configur | Spécifiez les informations de                                 | domaine pour cette operation             |              |
| Installation                | Domaine :                                                     | ain.local                                | Sélectionner |
| Résultats                   | Fournir les informations d'ide                                | entification pour effectuer cette opérat | tion         |
|                             | AIN\administrateur                                            |                                          | Modifier     |

Tapez ensuite le mot de passe de restauration des services d'annuaire et cliquez sur « *Suivant »*.

| Options du contrôleur de domaine                    |                                           |                                         |   |  |
|-----------------------------------------------------|-------------------------------------------|-----------------------------------------|---|--|
| Configuration de déploie                            | Spécifier les capacités du contrôleur de  | domaine et les informations sur le site |   |  |
| Options du contrôleur de                            | contrôleur de                             |                                         |   |  |
| Options DNS                                         | <ul> <li>Catalogue global (GC)</li> </ul> |                                         |   |  |
| Options supplémentaires                             | Contrôleur de domaine en lecture se       | eule (RODC)                             |   |  |
| Chemins d'accès                                     | Nom du site :                             | Default-First-Site-Name v               |   |  |
| Examiner les options<br>Vérification de la configur | Taper le mot de passe du mode de resta    | uration des services d'annuaire (DSRM   | ) |  |
| Installation                                        | Mot de passe :                            | •••••                                   |   |  |
| Résultats                                           | Confirmer le mot de passe :               | •••••                                   |   |  |

Sur la page suivante « **Option DNS** » laissez par défaut et cliquez de nouveau sur « **Suivant** ». Vous arriverez sur la fenêtre ci-dessous, sélectionnez votre premier serveur **Active Directory** et cliquez sur « **Suivant** ».

| Optic                 | ons suppléme                                            | entaires                                    |                     | SERVEUR CIBLE<br>SRV2.ain.local |
|-----------------------|---------------------------------------------------------|---------------------------------------------|---------------------|---------------------------------|
| Config<br>Optio<br>Op | guration de déploie<br>ns du contrôleur de<br>tions DNS | Spécifier les options d'installation à part | ir du support (IFM) |                                 |
| Optio                 | ns supplémentaires                                      | Spécifier des options de réplication sup    | plémentaires        |                                 |
| Chem                  | ins d'accès                                             | Répliquer depuis :                          | SRV1.ain.local      | v                               |
| Exami                 | ner les options                                         |                                             |                     |                                 |
| Vérific               | ation de la configur                                    |                                             |                     |                                 |
| Install               | ation                                                   |                                             |                     |                                 |
| Résult                | ats                                                     |                                             |                     |                                 |

Sur la fenêtre « *Chemins d'accès* » laissez par défaut et cliquez sur « *Suivant* ». Faites de même sur la prochaine fenêtre nommée « *Examiner les options* ». Vous arriverez sur la fenêtre ci-dessous qui récapitule la configuration. Cliquez sur « *Installer* ».

#### SERVEUR CIBLE Vérification de la configuration requise SRV2.ain.local 🔗 Toutes les vérifications de la configuration requise ont donné satisfaction. Cliquez sur Installer pour comme... Afficher plus × Configuration de déploie... La configuration requise doit être validée avant que les services de domaine Active Directory soient Options du contrôleur de... installés sur cet ordinateur Options DNS Réexécuter la vérification de la configuration requise Options supplémentaires (A) Voir les résultats Chemins d'accès 🛕 Les contrôleurs de domaine Windows Server 2016 offrent un paramètre de sécurité Examiner les options par défaut nommé « Autoriser les algorithmes de chiffrement compatibles avec Vérification de la configur. Windows NT 4.0 ». Ce paramètre empêche l'utilisation d'algorithmes de chiffrement faibles lors de l'établissement de sessions sur canal sécurisé. Pour plus d'informations sur ce paramètre, voir l'article 942564 de la Base de connaissances (http://go.microsoft.com/fwlink/?LinkId=104751). 👠 Il est impossible de créer une délégation pour ce serveur DNS car la zone parente faisant autorité est introuvable ou elle n'exécute pas le serveur DNS Windows. Si vous procédez à l'intégration avec une infrastructure DNS existante, vous devez 🔥 Si vous cliquez sur Installer, le serveur redémarre automatiquement à l'issue de l'opération de promotion. En savoir plus sur la conditions préalables < Précédent Installer Suivant > Annuler

Votre serveur va redémarrer, celui-ci est désormais contrôleur de domaine. Retournez ensuite sur votre premier serveur et modifiez la configuration IP. Renseignez en « *Serveur DNS auxiliaire* » l'IP de votre second serveur.

| Propriétés de : Protocole Internet versi                                                                                   | on 4 (TCP/IPv4) X                                                  |  |  |
|----------------------------------------------------------------------------------------------------|--------------------------------------------------------------------|--|--|
| Général                                                                                                    |                                                                    |  |  |
| Les paramètres IP peuvent être détern<br>réseau le permet. Sinon, vous devez de<br>appropriés à votre administrateur résea | ninés automatiquement si votre<br>emander les paramètres IP<br>au. |  |  |
| Obtenir une adresse IP automatiq                                                                                           | uement                                                             |  |  |
| • Utiliser l'adresse IP suivante :                                                                                         |                                                                    |  |  |
| Adresse IP :                                                                                                    | 192 . 168 . 153 . 50                                               |  |  |
| Masque de sous-réseau :                                                                                                    | 255 . 255 . 255 . 0                                                |  |  |
| Passerelle par défaut :                                                                                                    |                                                                    |  |  |
| Obtenir les adresses des serveurs                                                                                          | DNS automatiquement                                                |  |  |
| • Utiliser l'adresse de serveur DNS s                                                                                      | uivante :                                                          |  |  |
| Serveur DNS préféré :                                                                                                    | 127.0.0.1                                                          |  |  |
| Serveur DNS auxiliaire :                                                                                                   | 192 . 168 . 153 . 51                                               |  |  |
| ✓ Valider les paramètres en quittant Avancé                                                                                |                                                                    |  |  |
| 7                                                                                                    | OK Annuler                                                         |  |  |

Pour tester la haute disponibilité de domaine **Active Directory**, vous pouvez faire un ping sur votre nom de domaine pour voir le basculement.

# INSTALLATION DFS

## Installation du rôle

Rendez-vous sur votre premier serveur, le contrôleur de domaine qui fera ici aussi office de serveur de noms DFS (SRV-DFS1). Nous allons lui installer les rôles nécessaires à la mise en place de notre infrastructure DFS.

Donc commencez par vous connecter en tant qu'administrateur du domaine ou utilisateur ayant des droits avancés.

Puis ouvrez le « Gestionnaire de serveur ». Sous l'onglet « Gérer », cliquez « Ajouter des rôles et fonctionnalités ».

| Avant de commencer   | Cet Assistant permet d'installer des rôles, des services de rôle ou des fonctionnalités. Vous devez<br>déterminer les rôles, services de rôle ou fonctionnalités à installer en fonction des besoins informatiques |
|----------------------|----------------------------------------------------------------------------------------------------|
| Type d'installation  | de votre organisation, tels que le partage de documents ou l'hébergement d'un site Web.                                                                                                    |
| Sélection du serveur | Pour supprimer des rôles, des services de rôle ou des fonctionnalités :                                                                                                    |
|                      | Démarrer l'Assistant de Suppression de rôles et de fonctionnalités                                                                                                    |
|                      | Avant de continuer, vérifiez que les travaux suivants ont été effectués :                                                                                                    |
| Confirmation         | • Le compte d'administrateur nossède un mot de passe fort                                                                                                    |
|                      | <ul> <li>Les paramètres réseau, comme les adresses IP statiques, sont configurés</li> <li>Les dernières mises à jour de sécurité de Windows Update sont installées</li> </ul>                                      |
|                      | Si vous devez vérifier que l'une des conditions préalables ci-dessus a été satisfaite, fermez l'Assistant,<br>exécutez les étapes, puis relancez l'Assistant.                                                      |
|                      | Cliquez sur Suivant pour continuer.                                                                                                    |
|                      |                                                                                                    |
|                      |                                                                                                    |
|                      |                                                                                                    |
|                      |                                                                                                    |
|                      |                                                                                                    |
|                      | -                                                                                                    |
|                      |                                                                                                    |
|                      |                                                                                                    |
|                      | Ignorer cette page par défaut                                                                                                    |
|                      | < Précédent Suivant > Installer Annuler                                                                                                    |

### Suivant

| Sélectionner le se                                                                                        | erveur de de                                                                                                | estination                                                                                                    |                                                                                                    | SERVEUR DE DESTINATION<br>SRV-DATA.                                                 |
|----------------------------------------------------------------------------------------------------|----------------------------------------------------------------------------------------------------|----------------------------------------------------------------------------------------------------|----------------------------------------------------------------------------------------------------|-------------------------------------------------------------------------------------|
| Avant de commencer<br>Type d'installation<br>Sélection du serveur<br>Rôles de serveurs<br>Fonctionnalités | Sélectionnez le ser<br>Sélectionner un<br>Sélectionner un<br>Pool de serveur:                               | veur ou le disque dur virtu<br>n serveur du pool de server<br>n disque dur virtuel<br>s                                 | el sur lequel installer des rôles<br>urs                                                             | et des fonctionnalités.                                                             |
|                                                                                                    | Nom<br>SRV-DATA.                                                                                            | Adresse IP                                                                                                    | Système d'exploitation<br>Microsoft Windows Server                                                   | 2016 Standard                                                                       |
|                                                                                                    | 1 ordinateur(s) tro<br>Cette page présen<br>ont été ajoutés à l'<br>serveurs hors conr<br>incomplète ne son | uvé(s)<br>te les serveurs qui exécute<br>'aide de la commande Ajou<br>texion et les serveurs nouv<br>t pas répertoriés. | nt Windows Server 2012 ou un<br>iter des serveurs dans le Gestio<br>ellement ajoutés dont la collect | e version ultérieure et qui<br>nnaire de serveur. Les<br>te de données est toujours |
|                                                                                                    |                                                                                                    | < Pré                                                                                                    | cédent Suivant >                                                                                     | Installer Annuler                                                                   |

Ouvrez l'arborescence correspondante à « Services de fichiers et de stockage » puis celle de « Services de fichiers et ISCSI ».

Vous pouvez enfin sélectionner les rôles « Espaces de noms DFS » et « Réplication DFS » puis faites « Suivant »

### Suivant

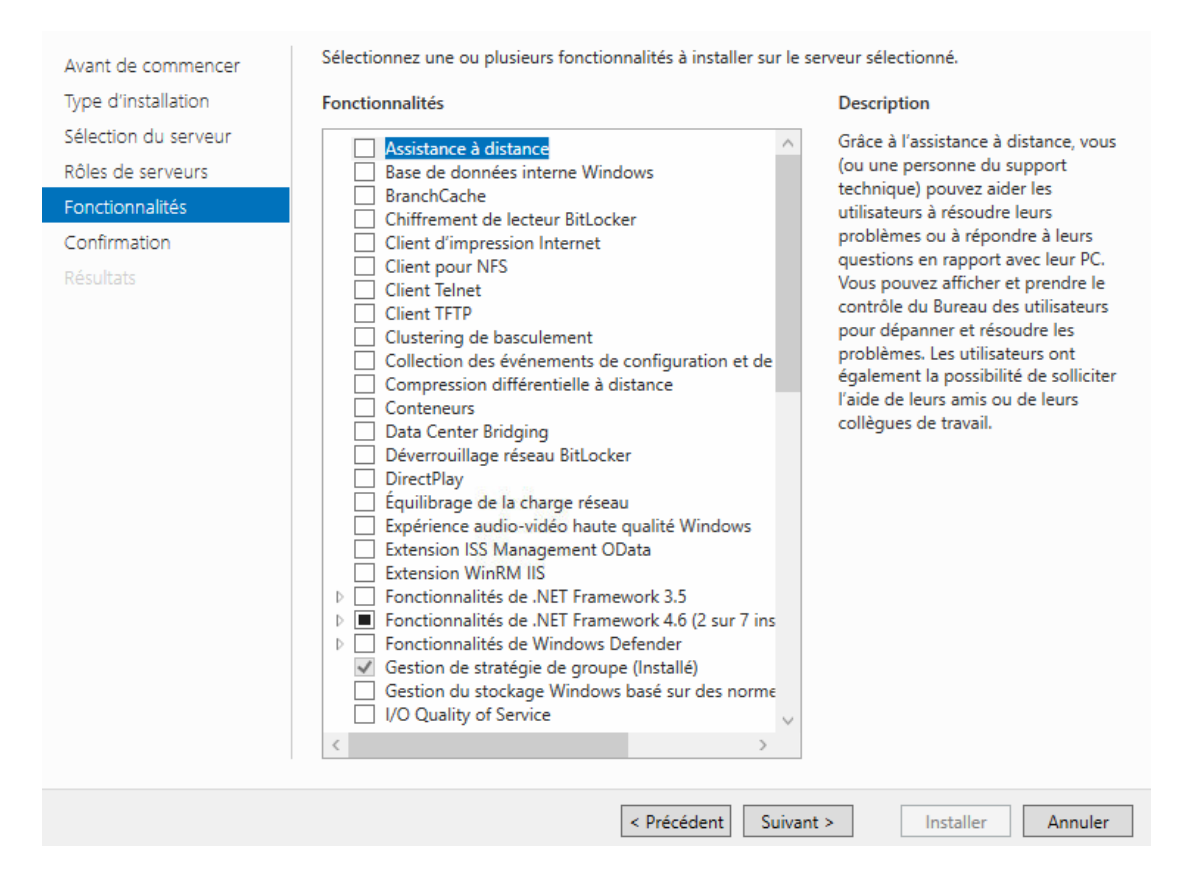

### Installer

| Avant de commencer<br>Type d'installation<br>Sélection du serveur<br>Rôles de serveurs<br>Fonctionnalités | Pour installer les rôles, services de rôle ou fonctionnalités suivants sur le serveur sélectionné, cliquez sur<br>Installer.  Redémarrer automatiquement le serveur de destination, si nécessaire  Il se peut que des fonctionnalités facultatives (comme des outils d'administration) soient affichées sur<br>cette page, car elles ont été sélectionnées automatiquement. Si vous ne voulez pas installer ces<br>fonctionnalités facultatives, cliquez sur Précédent pour désactiver leurs cases à cocher. |
|----------------------------------------------------------------------------------------------------|----------------------------------------------------------------------------------------------------|
| <b>Confirmation</b><br>Résultats                                                                          | Outils d'administration de rôles<br>Outils d'administration de rôles<br>Outils de services de fichiers<br>Outils de gestion DFS<br>Services de fichiers et de stockage<br>Services de fichiers et iSCSI<br>Espaces de noms DFS<br>Réplication DFS                                                                                                    |
|                                                                                                    | Exporter les paramètres de configuration<br>Spécifier un autre chemin d'accès source                                                                                                    |
|                                                                                                    | < Précédent Suivant > Installer Annuler                                                                                                    |

Une fois le rôle installé, je répéte la même opération d'ajout de rôle sur mon serveur SRV-DATA02

# Configuration de la réplication

Sur le serveur principal qui est pour moi SRV-DATA je vais lancer l'application « Gestion du système de fichiers distribués DFS »

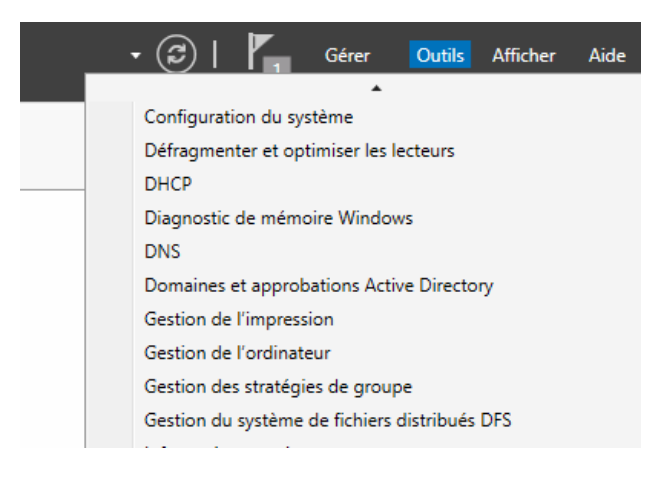

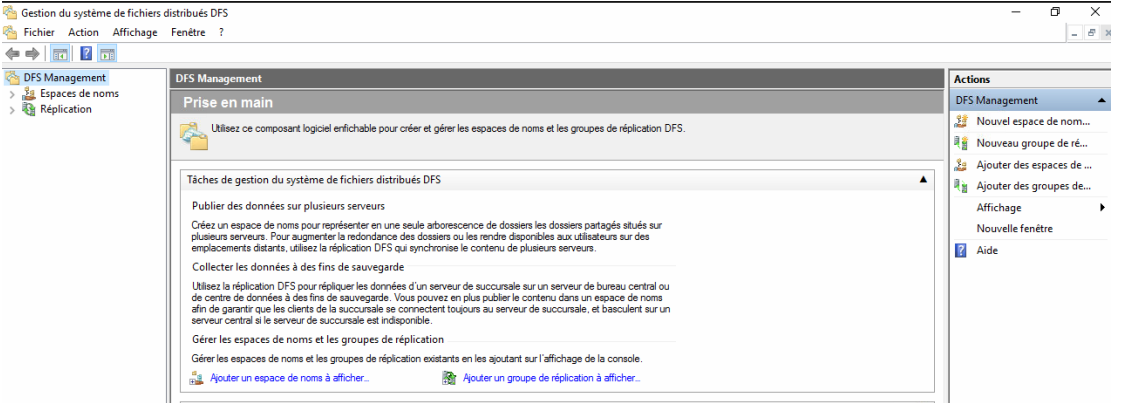

faites clic droit sur « Espace de noms » puis cliquez sur « Nouvel espace de noms... ».

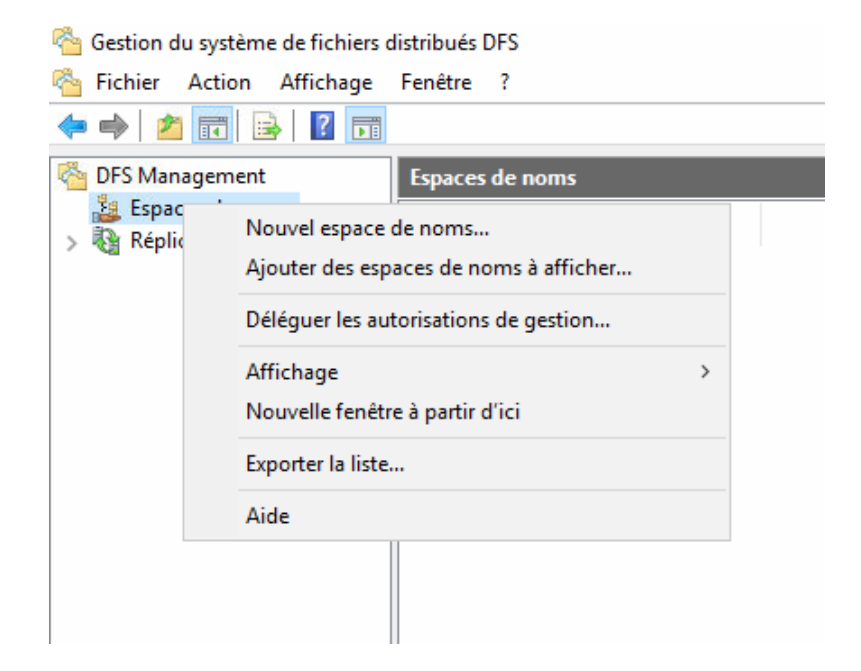

## Entrez le nom du serveur qui hébergera l'espace de nom

| 🐴 Assistant Nouvel espace de noms                  |                                                                                   |      |        | × |
|----------------------------------------------------|-----------------------------------------------------------------------------------|------|--------|---|
| Serveur d'espa                                     | aces de noms                                                                      |      |        |   |
| Étapes :                                           | Entrez le nom du serveur qui hébergera l'espace de noms. Le serveur spécifié sera |      |        |   |
| Serveur d'espaces de noms                          | reconnu comme le serveur d'espaces de noms.                                       |      |        |   |
| Nom et paramètres de l'espace<br>de noms           | Serveur :                                                                         |      |        |   |
| Type d'espace de noms                              | srv-data Parcourir                                                                |      |        |   |
| Revoir les paramètres et créer<br>l'espace de noms |                                                                                   |      |        |   |
| Confirmation                                       |                                                                                   |      |        |   |
|                                                    |                                                                                   |      |        |   |
|                                                    |                                                                                   |      |        |   |
|                                                    |                                                                                   |      |        |   |
|                                                    |                                                                                   |      |        |   |
|                                                    |                                                                                   |      |        |   |
|                                                    |                                                                                   |      |        |   |
|                                                    |                                                                                   |      |        |   |
|                                                    |                                                                                   |      |        |   |
|                                                    |                                                                                   |      |        |   |
|                                                    |                                                                                   |      |        |   |
|                                                    | < Précédent Suiva                                                                 | nt > | Annule | r |

## Entrez un nom pour l'espace de nom

| 🐴 Assistant Nouvel espace o                        | de noms                                                                                                    | -     |       | ×  |
|----------------------------------------------------|----------------------------------------------------------------------------------------------------|-------|-------|----|
| Nom et param                                       | iètres de l'espace de noms                                                                                                    |       |       |    |
| Étapes :<br>Serveur d'espaces de noms              | Entrez un nom pour l'espace de noms. Ce nom apparaîtra après le nom du serveur<br>ou du domaine dans le chemin d'accès de l'espace de noms, par exemple<br>\\Serveur\Nom or \\Domaine\Nom                        |       |       |    |
| Nom et paramètres de l'espace<br>de noms           | Nom :                                                                                                    |       |       |    |
| Type d'espace de noms                              | Partage                                                                                                    |       |       |    |
| Revoir les paramètres et créer<br>l'espace de noms | Exemple : Public                                                                                                    |       |       |    |
| Confirmation                                       | Au besoin, l'Assistant créera un dossier partagé sur le serveur d'espaces de noms.<br>Pour modifier les paramètres du dossier partagé (chemin d'accès ou autorisations),<br>cliquez sur Modifier les paramètres. |       |       |    |
|                                                    | Modifier les paramètres                                                                                                    |       |       |    |
|                                                    |                                                                                                    |       |       |    |
|                                                    |                                                                                                    |       |       |    |
|                                                    |                                                                                                    |       |       |    |
|                                                    | < Précédent Suiva                                                                                                    | ant > | Annul | er |

Puis cliquez sur « Modifier les paramètres ... »

Choisissez les paramètres qui vous conviennent. Pour ma part j'ai choisi de laisser l'accès en lecture et écriture aux utilisateurs et un accès total aux administrateurs.

| N .                                                |                                                                                                    |                                                                                                    |
|----------------------------------------------------|----------------------------------------------------------------------------------------------------|----------------------------------------------------------------------------------------------------|
| 🐴 Assistant Nouvel espace d                        | e noms                                                                                                    | - 🗆 X 🗖                                                                                                    |
| Nom et paramètres de l'espace de noms              |                                                                                                    | Modifier les paramètres X                                                                                   |
|                                                    |                                                                                                    | Serveur d'espaces de noms :                                                                                 |
| Étanes :                                           |                                                                                                    | srv-data                                                                                                    |
|                                                    | Entrez un nom pour l'espace de nom                                                                                    | Dossier partagé :                                                                                           |
| Serveur d'espaces de noms                          | \\Serveur\Nom or \\Domaine \Nom.                                                                                      | Partage                                                                                                    |
| Nom et paramètres de l'espace<br>de noms           | Nom :                                                                                                    | Chemin d'accès local du dossier partagé :                                                                   |
| Type d'espace de noms                              | Partage                                                                                                    | E:\Partage Parcourir                                                                                        |
| Revoir les paramètres et créer<br>l'espace de noms | Exemple : Public                                                                                                    | Autorisations du dossier partagé :                                                                          |
| Confirmation                                       | Au besoin, l'Assistant créera un doss<br>Pour modifier les paramètres du doss<br>cliquez sur Modifier les paramètres. | O Tous les utilisateurs disposent d'autorisations de lecture seule                                          |
|                                                    |                                                                                                    | O Tous les utilisateurs disposent d'autorisations de lecture/écriture                                       |
|                                                    | Modifier les paramètres                                                                                               | O Les administrateurs ont un accès total, les autres ont un accès en<br>lecture seule                       |
|                                                    |                                                                                                    | <ul> <li>Les administrateurs ont un accès total, les autres ont un accès en<br/>lecture/écriture</li> </ul> |
|                                                    |                                                                                                    | O Utiliser des autorisations personnalisées : Personnaliser                                                 |
|                                                    |                                                                                                    |                                                                                                    |
|                                                    |                                                                                                    | OK Annuler                                                                                                  |
|                                                    |                                                                                                    | < Précédent Suivant > Annuler                                                                               |

Une fois configurés, vous pouvez cliquer sur « OK » puis « Suivant ».

Nous devons à présent choisir quel type d'espace de noms nous voulons.

Il existe deux types d'espace de noms : Les espaces de noms autonomes et les espaces de noms de domaine. Les espaces de noms de domaine permettent la redondance de l'accès au DFS grâce à la possibilité de définir plusieurs serveurs pour un même espace de noms DFS. Ce mode requiert d'être membre :

- d'un domaine Active directory de niveau fonctionnel 2008 minimum pour le mode server 2008,
- d'un domaine Active directory d'un niveau fonctionnel 2000 mixte pour le mode 2000 server.

Voici les différences :

Le mode server 2008 permet l'énumération basée sur l'accès mais demande que les serveurs DFS soient tous au minimum en version 2008.

Le mode server 2000 ne permet pas l'énumération basée sur l'accès, la taille de l'espace de noms est limitée à environ 5000 dossiers avec cibles.

Les espaces de noms autonomes (standalone) ne permettent pas d'utiliser plusieurs serveurs d'espaces de nom. Il faut passer par un cluster de basculement pour assurer une tolérance de pannes. Ils ne demandent pas de faire partie d'un domaine.

| 🐴 Assistant Nouvel espace d                                                                                                    | e noms — 🗆 X                                                                                                    |
|----------------------------------------------------------------------------------------------------|----------------------------------------------------------------------------------------------------|
| Type d'espace                                                                                                    | de noms                                                                                                    |
| Étapes :<br>Serveur d'espaces de noms<br>Nom et paramètres de l'espace<br>de noms<br>Type d'espace de noms<br>Revoir les paramètres et créer<br>l'espace de noms<br>Confirmation | <ul> <li>Sélectionnez le type d'espace de noms à créer.</li> <li>Espace de noms de domaine</li> <li>Un espace de noms de domaine est stocké sur un ou plusieurs serveurs d'espaces de noms et dans les services de domaine Active Directory. Vous pouvez accroître la disponibilité d'un espace de noms de domaine en utilisant plusieurs serveurs. Lorsqu'il est créé dans le mode Windows Server 2008, l'espace de noms prend en charge une plus grande extensibilité et énumération basée sur l'accès.</li> <li>Activer le mode Windows Server 2008</li> <li>Aperçu de l'espace de noms de domaine :</li> </ul> |
|                                                                                                    | Espace de noms autonome Un espace de noms autonome est stocké sur un serveur d'espaces de noms unique. Lorsqu'il     est hébergé sur un cluster de basculement, sa disponibilité est accrue.  Aperçu d'un espace de noms autonome :      \\srv-data\Commun         \\srv-data\Commun          Précédent       Suivant >                                                                                                    |

Nous avons maintenant un récapitulatif de notre configuration. Cliquez sur « Créer » pour passer à la création de notre espace de noms

| 沓 Assistant Nouvel espace d                                           | e noms                                                                                                    | -   |        | × |
|-----------------------------------------------------------------------|----------------------------------------------------------------------------------------------------|-----|--------|---|
| Revoir les para                                                       | amètres et créer l'espace de noms                                                                                                    |     |        |   |
| Étapes :                                                              | Veue sues eflectionsé les estranètres suivante pour le pouvel conses de parte. Ci                                                                                                    |     |        |   |
| Serveur d'espaces de noms<br>Nom et paramètres de l'espace<br>de noms | Vous avez selection ne les paramiters suivants en pour le nouve espace de noms. Si<br>les paramètres sont corrects, cliquez sur Créer pour créer votre espace de noms.<br>Pour changer un paramètre, cliquez sur Précédent ou sélectionnez la page<br>appropriée dans le volet d'orientation.<br>Paramètres de l'espace de noms : |     |        |   |
| Type d'espace de noms                                                 | Espace de noms                                                                                                    |     |        |   |
| Revoir les paramètres et créer<br>l'espace de noms                    | Nom de l'espace de noms : \\\\\\\\\\\\\\\\\\\\\\\\\\\\\\\\\\\                                                                                                    |     |        |   |
| Confirmation                                                          | Dessier racine partagé : Un dossier partagé sera créé s il n'en existe<br>aucun.<br>Chemin d'accès local du dossier partagé de l'espace de noms : E:<br>\Partage\Commun<br>Autorisations du dossier partagé de l'espace de noms : Contrôle total<br>(Administrateurs), lecture/écriture (Tout le monde)                           |     |        |   |
|                                                                       | < Précédent Cre                                                                                                    | ier | Annule | r |

Notre espace de noms créé avec succès, vous pouvez fermer la fenêtre.

| 🐴 Assistant Nouvel espace of                       | le noms                                     |                        | - |        | × |
|----------------------------------------------------|---------------------------------------------|------------------------|---|--------|---|
| Confirmation                                       |                                             |                        |   |        |   |
| Étapes :                                           |                                             |                        |   |        |   |
| Serveur d'espaces de noms                          | Vous avez terminé l'Assistant Nouvel espace | e de noms avec succès. |   |        |   |
| Nom et paramètres de l'espace<br>de noms           | Tâches Emelion                              |                        |   |        |   |
| Type d'espace de noms                              |                                             | 0-1-1                  |   |        |   |
| Revoir les paramètres et créer<br>l'espace de noms | Créer un espace de noms                     | Réussite               |   |        |   |
| Confirmation                                       |                                             | 1000000                |   |        |   |
|                                                    |                                             |                        |   |        |   |
|                                                    |                                             |                        |   |        |   |
|                                                    |                                             |                        |   |        |   |
|                                                    |                                             |                        |   |        |   |
|                                                    |                                             |                        |   |        |   |
|                                                    |                                             |                        |   |        |   |
|                                                    |                                             |                        |   |        |   |
|                                                    |                                             |                        |   |        |   |
|                                                    |                                             |                        |   |        |   |
|                                                    |                                             |                        |   |        |   |
|                                                    |                                             |                        | ſ | Fermer |   |
|                                                    |                                             |                        |   |        |   |

Maintenant que l'espace de noms est opérationnel, nous devons ajouter les dossiers de notre partage.

Clic droit sur notre espace de noms et Nouveau dossier...

| DFS Management  | \\domate.local\Commun (De domaine dans N    | Aode Windows Server 2008) | Actions                  |
|-----------------|---------------------------------------------|---------------------------|--------------------------|
| Espaces de noms | Espace de noms Serveurs d'espaces de noms D | élégation Rechercher      | \\domate.local\Commun 🔺  |
| Réplication     | Nouveau dossier                             |                           | 📸 Nouveau dossier        |
|                 | Ajouter un serveur d'espaces de noms        | /                         | Ajouter un serveur d'es  |
|                 | Déléguer les autorisations de gestion       |                           | Déléguer les autorisatio |
|                 | Supprimer l'espace de noms de l'affichage   |                           | Supprimer l'espace de    |
|                 | Affichage >                                 |                           | Affichage 🕨              |
|                 | Nouvelle fenêtre à partir d'ici             |                           | Nouvelle fenêtre         |
|                 | Supprimer                                   |                           | 🗙 Supprimer              |
|                 | Actualiser                                  |                           | Actualiser               |
|                 | Propriétés                                  |                           | Propriétés               |
|                 | Aide                                        |                           | 👔 Aide                   |
|                 |                                             |                           |                          |

Nommer votre dossier

| Nouveau dossier              | × |
|------------------------------|---|
| Nom :                        | _ |
| Replication                  |   |
| Aperçu de l'espace de noms : |   |
| Cibles de dossier :          |   |
|                              |   |
|                              |   |
|                              |   |
|                              |   |
|                              |   |
| Ajouter Supprimer            |   |
|                              |   |
| OK Annuler                   |   |

Ajouter les dossiers cibles sur chaque serveur. Dans mon cas je souhaite que le partage commun sur SRV-DATA soit répliqué sur SRV-DATA02 dans un partage pour le moment vide nommé aussi commun.

| Nouveau dossier                                                                                                    |               | ×         |                 | Rechercher les dossiers partagés                                                                                                    |                          |               | $\times$          |
|----------------------------------------------------------------------------------------------------|---------------|-----------|-----------------|----------------------------------------------------------------------------------------------------|--------------------------|---------------|-------------------|
| Nom :                                                                                                    |               |           |                 | Serveur :                                                                                                    |                          |               |                   |
| Replication                                                                                                    |               |           |                 | SRV-DATA                                                                                                    |                          | Parcou        | rin               |
| Aperçu de l'espace de noms :                                                                                                    |               |           |                 | on brin                                                                                                    |                          | 1 4/000       |                   |
| \\                                                                                                    |               |           |                 | Afficher les dossiers partagés                                                                                                    |                          |               |                   |
| Cibles de dossier :                                                                                                    |               |           |                 | Dossiers partagés :                                                                                                    |                          |               |                   |
| Ajouter une cible de dossier                                                                                                    |               |           | ×               |                                                                                                    |                          |               |                   |
| Chemin d'accès à la cible de dossier :                                                                                                    |               | _         |                 |                                                                                                    |                          |               |                   |
|                                                                                                    |               | Parcourir |                 |                                                                                                    |                          |               |                   |
| Exemple : \\Serveur\Dossier partagé\\                                                                                                    | Dossier       |           |                 |                                                                                                    |                          |               |                   |
| L<br>r                                                                                                    | OK            | Annuler   |                 |                                                                                                    |                          |               |                   |
| ч                                                                                                    |               |           |                 |                                                                                                    |                          |               |                   |
|                                                                                                    |               |           |                 |                                                                                                    |                          |               |                   |
|                                                                                                    | ОК            | Annuler   |                 |                                                                                                    | 01/                      |               |                   |
|                                                                                                    |               |           |                 | Nouveau dossier partagé                                                                                                    | ОК                       | Annu          | er                |
|                                                                                                    |               |           | 1               |                                                                                                    |                          |               |                   |
| Nouveau dossier                                                                                                    |               |           |                 |                                                                                                    | -<br>Déléguer les a      | utorisatio    | ns de ge          |
| Nouveau dossier                                                                                                    |               | <br>X     | R               | echercher les dossiers partagés                                                                                                    | -<br>Déléguer les a      | autorisation  | ns de ge<br>X     |
| Nouveau dossier<br>Nom :<br>Replication                                                                                                    |               | X         | R               | echercher les dossiers partagés                                                                                                    | -<br>Déléguer les a<br>— | iutorisation  | ns de ge<br>X     |
| Nouveau dossier<br>Nom :<br>Replication                                                                                                    |               | X         | R               | echercher les dossiers partagés<br>Serveur :                                                                                                    | Déléguer les a<br>       | uutorisation  | ns de ge          |
| Nouveau dossier<br>Nom :<br>Replication<br>Aperçu de l'espace de noms :                                                                                                    |               |           | R<br>[          | echercher les dossiers partagés<br>Serveur :<br>SRV-DATA02                                                                                                    | -<br>Déléguer les a      | utorisation   | ns de ge<br>X     |
| Nouveau dossier<br>Nom :<br>Replication<br>Aperçu de l'espace de noms :<br>[\\\APartage\Replication<br>Cibles de dossier :                                                                                                    |               |           | E<br>R<br>[     | echercher les dossiers partagés<br>Serveur :<br>SRV-DATA02<br>Afficher les dossiers partagés                                                                                             | Déléguer les a<br>       | Intorisation  |                   |
| Nouveau dossier Nom : Replication Aperçu de l'espace de noms : NALENARA APArtage\Replication Cibles de dossier :                                                                                                    |               |           | R<br>[          | echercher les dossiers partagés<br>Serveur :<br>SRV-DATA02<br>Afficher les dossiers partagés<br>Dossiers partagés :                                                                      | -<br>Déléguer les a<br>  | utorisation   | <br>ns de ge<br>X |
| Nouveau dossier Nom : Replication Aperçu de l'espace de noms : NC Cibles de dossier : Ajouter une cible de dossier                                                                                                    |               |           | R<br>[<br> <br> | echercher les dossiers partagés<br>Serveur :<br>SRV-DATA02<br>Afficher les dossiers partagés<br>Dossiers partagés :                                                                      | -<br>Déléguer les a      | Inutorisation |                   |
| Nouveau dossier Nom : Replication Aperçu de l'espace de noms : NCMANDER APartage\Replication Cibles de dossier : Ajouter une cible de dossier Chemin d'accès à la cible de dossier :                                                                                                    |               |           | R<br>[<br> <br> | echercher les dossiers partagés<br>Serveur :<br>SRV-DATA02<br>Afficher les dossiers partagés<br>Dossiers partagés :                                                                      | Déléguer les a           | Inutorisation | ns de ge          |
| Nouveau dossier Nom : Replication Aperçu de l'espace de noms : NC Cibles de dossier : Ajouter une cible de dossier Chemin d'accès à la cible de dossier :                                                                                                    |               | Parcourir |                 | echercher les dossiers partagés<br>Serveur :<br>SRV-DATA02<br>Afficher les dossiers partagés<br>Dossiers partagés :<br>Commun<br>Shared Folders                                          | Déléguer les a           | Parcouri      | ns de ge          |
| Nouveau dossier Nom : Replication Aperçu de l'espace de noms : Nome Aperçu de l'espace de noms : Nome Aperçu de l'espace de noms : Nome Aperçu de l'espace de noms : Nome Aperçu de l'espace de noms : Nome Aperçu de l'espace de noms : Aperçu de l'espace de noms : Aperçu de noms : Aperçu de l'espace de noms : Aperçu de l'espace de noms : Aperçu de noms : Aperçu de l'espace de noms : Aperçu de l'espace de noms : Aperçu de l'espace de noms : Aperçu de l'espace de noms : Aperçu de nom : Aperçu de nom : Aperçu de nom : Aperçu de nom : Aperçu de nom : Aperçu de nom : Aperçu de nom : Aperçu de nom : Aperçu de nom : Aperçu de nom : Aperçu de nom : Aperçu de nom : Aperçu de nom : Aperçu de nom : Aperçu de nom : Ap | Dossier       |           |                 | echercher les dossiers partagés<br>Serveur :<br>SRV-DATA02<br>Afficher les dossiers partagés<br>Dossiers partagés :<br>Dossiers partagés :<br>Commun<br>Shared Folders                   | Déléguer les a           | Parcouri      | ns de ge          |
| Nouveau dossier Nom : Replication Aperçu de l'espace de noms : Nacional Aperçu de l'espace de noms : Nacional Aperçu de l'espace de noms : Naciona | Dossier       |           | R<br>[<br>      | echercher les dossiers partagés<br>Serveur :<br>SRV-DATA02<br>Afficher les dossiers partagés<br>Dossiers partagés :<br>Dossiers partagés :<br>Dossiers partagés :                        | Déléguer les a           | Iutorisation  | ns de ge          |
| Nouveau dossier Nom : Replication Aperçu de l'espace de noms : Numeral APartage\Replication Cibles de dossier : Ajouter une cible de dossier Chemin d'accès à la cible de dossier : Exemple : \\Serveur\Dossier partagé\                                                                                                    | Dossier       | Parcourir |                 | echercher les dossiers partagés<br>Serveur :<br>SRV-DATA02<br>Afficher les dossiers partagés<br>Dossiers partagés :<br>Dossiers partagés :<br>Dossiers partagés :<br>Dossiers partagés : | Déléguer les a           | Parcouri      | x                 |
| Nouveau dossier Nom : Replication Aperçu de l'espace de noms : NAPArtage\Replication Cibles de dossier : Ajouter une cible de dossier Chemin d'accès à la cible de dossier : Exemple : \\Serveur\Dossier partagé\                                                                                                    | Dossier       | Parcourir |                 | echercher les dossiers partagés<br>Serveur :<br>SRV-DATA02<br>Afficher les dossiers partagés<br>Dossiers partagés :<br>Dossiers partagés :<br>Dossiers partagés :<br>Shared Folders      | Déléguer les a           | Parcouri      | x                 |
| Nouveau dossier Nom : Replication Aperçu de l'espace de noms : Numeral APartage\Replication Cibles de dossier : Ajouter une cible de dossier Chemin d'accès à la cible de dossier : Exemple : \\Serveur\Dossier partagé\                                                                                                    | Dossier       | Parcourir |                 | echercher les dossiers partagés<br>Serveur :<br>SRV-DATA02<br>Afficher les dossiers partagés<br>Dossiers partagés :<br>Dossiers partagés :<br>Commun<br>Shared Folders                   | Déléguer les a           | Parcouri      | x                 |
| Nouveau dossier Nom : Replication Aperçu de l'espace de noms : Nome APartage\Replication Cibles de dossier : Ajouter une cible de dossier Chemin d'accès à la cible de dossier : Exemple : \\Serveur\Dossier partagé\                                                                                                    | Dossier       | Parcourir |                 | echercher les dossiers partagés<br>Serveur :<br>SRV-DATA02<br>Afficher les dossiers partagés<br>Dossiers partagés :                                                                      | Déléguer les a           | Parcouri      | x                 |
| Nouveau dossier Nom : Replication Aperçu de l'espace de noms : Numeral APartage\Replication Cibles de dossier : Ajouter une cible de dossier Chemin d'accès à la cible de dossier : Exemple : \\Serveur\Dossier partagé\                                                                                                    | Dossier       | Parcourir |                 | echercher les dossiers partagés<br>Serveur :<br>SRV-DATA02<br>Afficher les dossiers partagés<br>Dossiers partagés :<br>Commun<br>Shared Folders                                          | Déléguer les a           | Parcouri      | x                 |
| Nouveau dossier Nom : Replication Aperçu de l'espace de noms : Numeral APartage\Replication Cibles de dossier : Ajouter une cible de dossier Chemin d'accès à la cible de dossier : Exemple : \\Serveur\Dossier partagé\                                                                                                    | Dossier<br>OK | Annuler   |                 | echercher les dossiers partagés<br>Serveur :<br>SRV-DATA02<br>Afficher les dossiers partagés<br>Dossiers partagés :<br>Commun<br>Shared Folders                                          | Déléguer les a           | Parcouri      | ns de ge          |

Une fois nos deux dossiers partagés choisis, nous pouvons valider

| Neuweau dessier X                                |
|--------------------------------------------------|
|                                                  |
| Nom :                                            |
| Replication                                      |
| Aperçu de l'espace de noms :                     |
| \\Partage\Replication                            |
| Cibles de dossier :                              |
| \\SRV-DATA\Partage\Commun<br>\\SRV-DATA02\Commun |
| Ajouter Modifier Supprimer                       |
| OK Annuler                                       |

Comme notre dossier d'espace de noms comporte deux cibles une nouvelle fenêtre nous demande si l'on veut créer un groupe de réplication. Cliquez sur « Oui ».

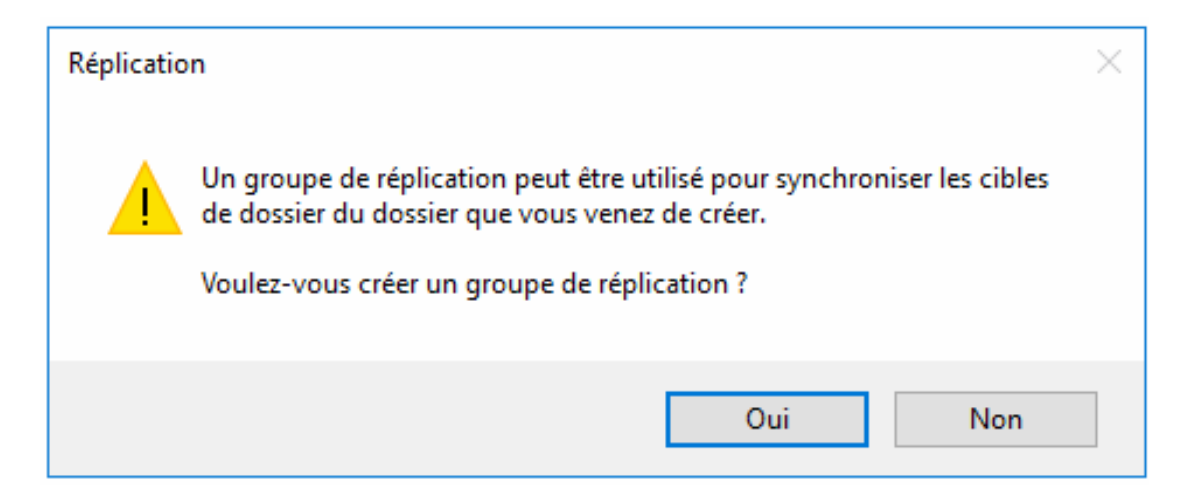

Une nouvelle fenêtre « Assistant Réplication de dossier ».

Cliquez sur suivant.

| 🐴 Assistant Réplication de d                                 | -                                                                                                    |       | х      |    |
|--------------------------------------------------------------|----------------------------------------------------------------------------------------------------|-------|--------|----|
| Nom du group                                                 | pe de réplication et du dossier répliqué                                                                                                    |       |        |    |
| Étapes :                                                     | Cet Assistant crée un groupe de réplication qui contient les serveurs hébergeant les<br>cibles de dossier. Vérifiez les noms du groupe et du dossier suggérée puis |       |        |    |
| Nom du groupe de réplication<br>et du dossier répliqué       | modifiez les si nécessaire.                                                                                                    |       |        |    |
| Éligibilité de réplication<br>Membre principal               | Nom du groupe de réplication :                                                                                                    |       |        |    |
| Sélection de topologie                                       | Apartage \replication                                                                                                    |       |        |    |
| Membres concentrateurs                                       | Nom du dossier répliqué :                                                                                                    |       |        |    |
| Connexions Hub and Spoke                                     | Replication                                                                                                    |       |        |    |
| Planification du groupe de<br>réplication et bande passante  |                                                                                                    |       |        |    |
| Vérifier les paramètres et créer<br>le groupe de réplication |                                                                                                    |       |        |    |
| Confirmation                                                 |                                                                                                    |       |        |    |
|                                                              |                                                                                                    |       |        |    |
|                                                              |                                                                                                    |       |        |    |
|                                                              |                                                                                                    |       |        |    |
|                                                              |                                                                                                    |       |        |    |
|                                                              |                                                                                                    |       |        |    |
|                                                              |                                                                                                    |       |        |    |
|                                                              | < Précédent Suiva                                                                                                    | ant > | Annule | er |

On vous présente un récapitulatif des serveurs impliqués dans la réplication pour vérifier s'ils sont éligibles.

Suivant

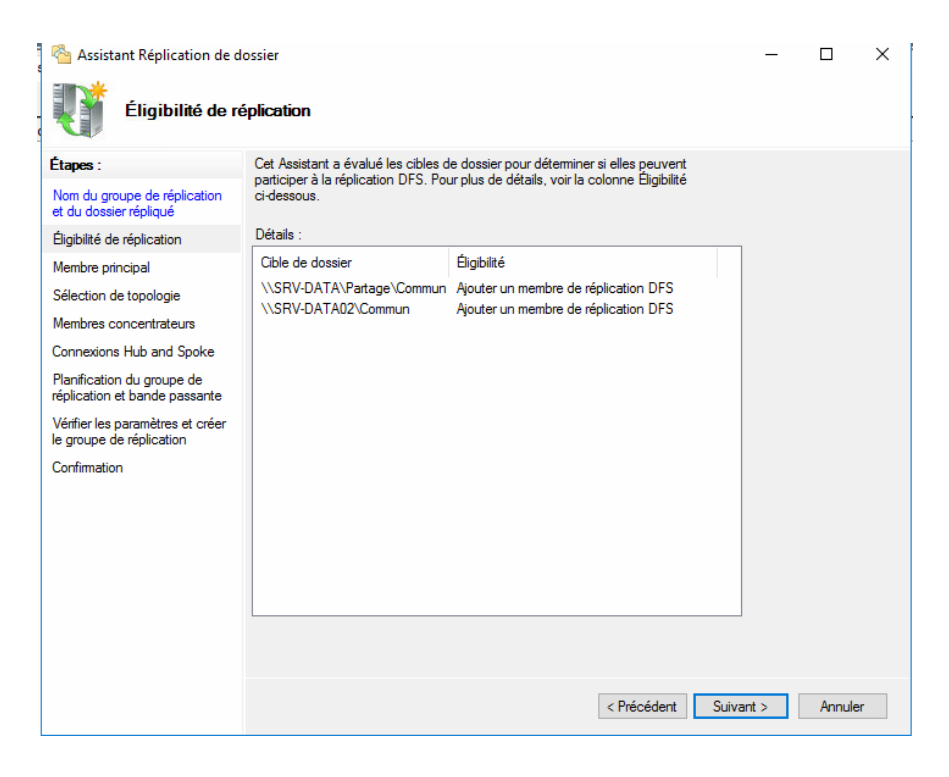

#### Choisir le membre principal et suivant

| Assistant Réplication de c                                                                                                    | lossier<br>ipal                                                                                                    | _    |       | ×  |
|----------------------------------------------------------------------------------------------------|----------------------------------------------------------------------------------------------------|------|-------|----|
| Étapes :<br>Nom du groupe de réplication<br>et du dossier répliqué<br>Éligibilité de réplication<br>Membre principal                                                                                                    | Sélectionnez le serveur contenant les données que vous souhaitez répliquer<br>dans les autres dossiers cibles. Ce serveur est considéré comme le membre<br>principal.<br>Membre principal :<br>SRV-DATA |      |       |    |
| Sélection de topologie<br>Membres concentrateurs<br>Connexions Hub and Spoke<br>Planification du groupe de<br>réplication et bande passante<br>Vérifier les paramètres et créer<br>le groupe de réplication<br>Confirmation | Si les dossiers à répliquer existent déjà sur plusieurs serveurs, les dossiers et<br>fichiers situés sur le membre principal feront autorité au cours de la réplication<br>initiale.                    |      |       |    |
|                                                                                                    | < Précédent Suiva                                                                                                    | nt > | Annuk | er |

Passons à la sélection de la topologie. Choisissez « Maille pleine ». Cette option est la plus adaptée dans la majorité des cas

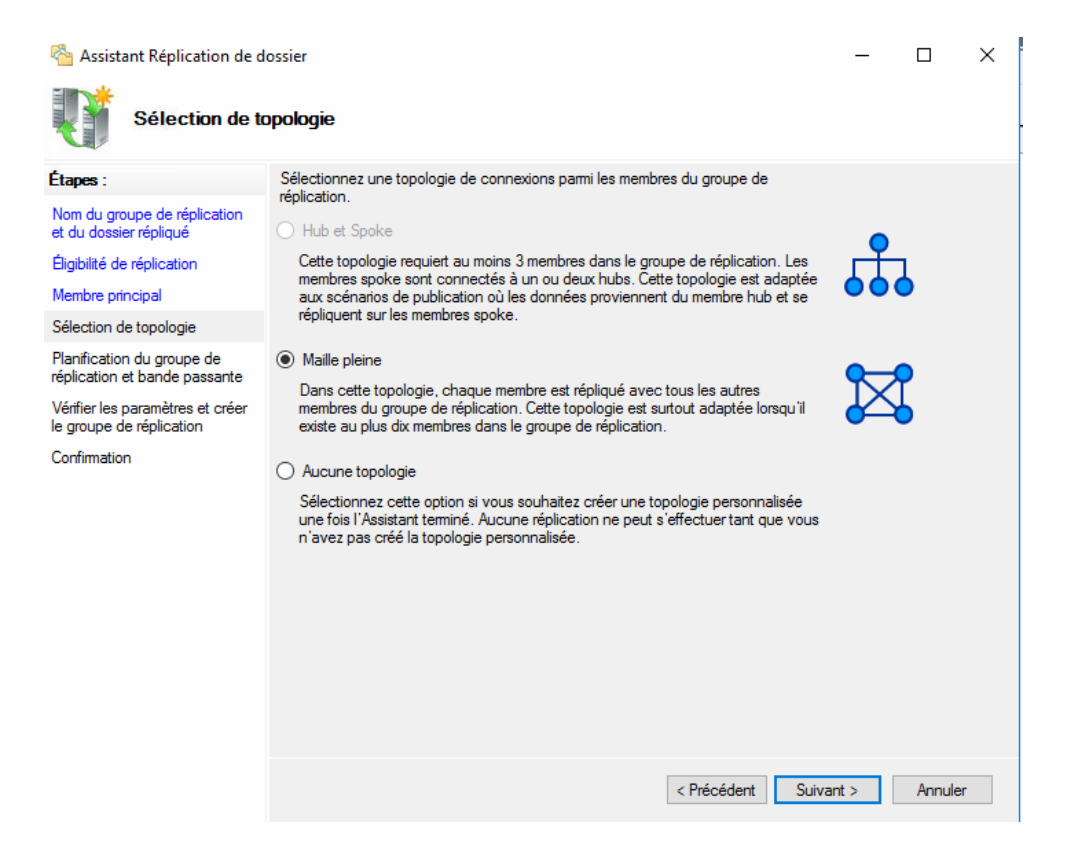

Choisissez la planification qui correspond à vos besoins et suivant

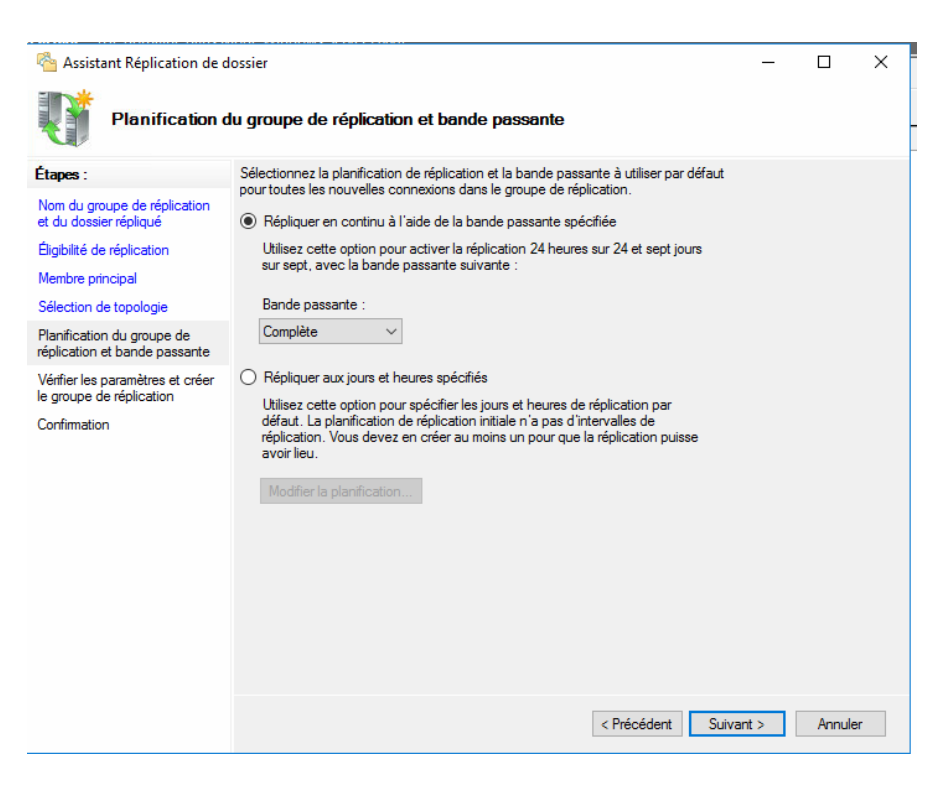

Nous arrivons sur un récapitulatif de notre configuration. Vous pouvez cliquer sur « Créer » pour passer à la création de notre réplication.

#### Ok et Fermer

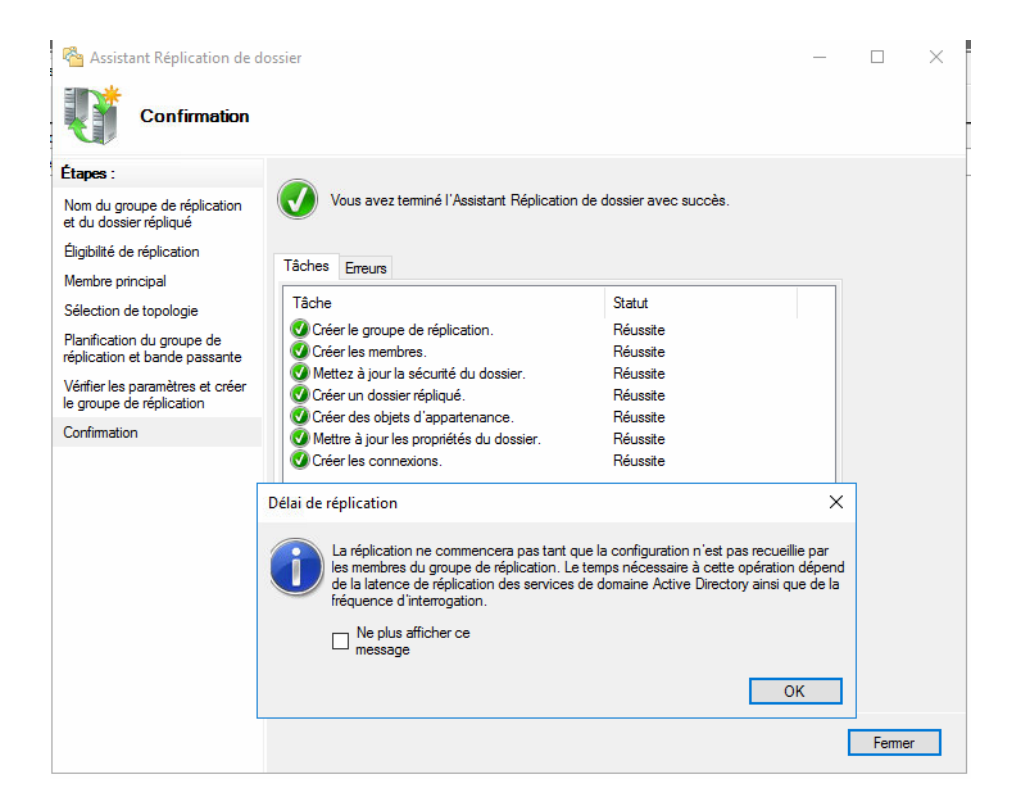

Dans l'interface d'accueil nous pouvons constater que la réplication est bien activée

| 🚳 DFS Management                | R                             | eplicatio | n      |                         |                           | Ac               | tions                             | _                   |
|---------------------------------|-------------------------------|-----------|--------|-------------------------|---------------------------|------------------|-----------------------------------|---------------------|
| Espaces de noms     Partage     | Cibles de dossier Réplication |           |        |                         |                           | Re               | eplication                        | •                   |
| Replication                     |                               | 2 entrées |        |                         |                           |                  | Ajouter une cible de dossier      |                     |
| ✓ ∛ Réplication                 |                               | lг        | Туре   | Statut de référence     | Site                      | Chemin d'accès / |                                   | Renommer le dossier |
| <pre>\partage\replication</pre> |                               | <u></u>   | Activé | Default-First-Site-Name | \\SRV-DATA\Partage\Commun |                  | Déplacer le dossier               |                     |
|                                 |                               | <u> </u>  | Activé | Default-First-Site-Name | \\SRV-DATA02\Commun       |                  | Arrêter la réplication du dossier |                     |
|                                 |                               |           |        |                         |                           |                  | Affichage                         | •                   |
|                                 |                               |           |        |                         |                           | L                | Nouvelle fenêtre                  |                     |
|                                 |                               |           |        |                         | X                         | Couper           |                                   |                     |
|                                 |                               |           |        |                         | ×                         | Supprimer        |                                   |                     |
|                                 |                               |           |        |                         | a                         | Actualiser       |                                   |                     |
|                                 |                               |           |        |                         |                           | 6                | Propriétés                        |                     |
|                                 |                               |           |        |                         |                           | ?                | Aide                              |                     |
|                                 |                               |           |        |                         |                           |                  |                                   |                     |
|                                 |                               |           |        |                         |                           |                  |                                   |                     |

Quand nous ouvrons la console « Gestion du système de fichiers distribués DFS » sur SRV-DATA02 nous pouvons constater que la configuration a été répliquée

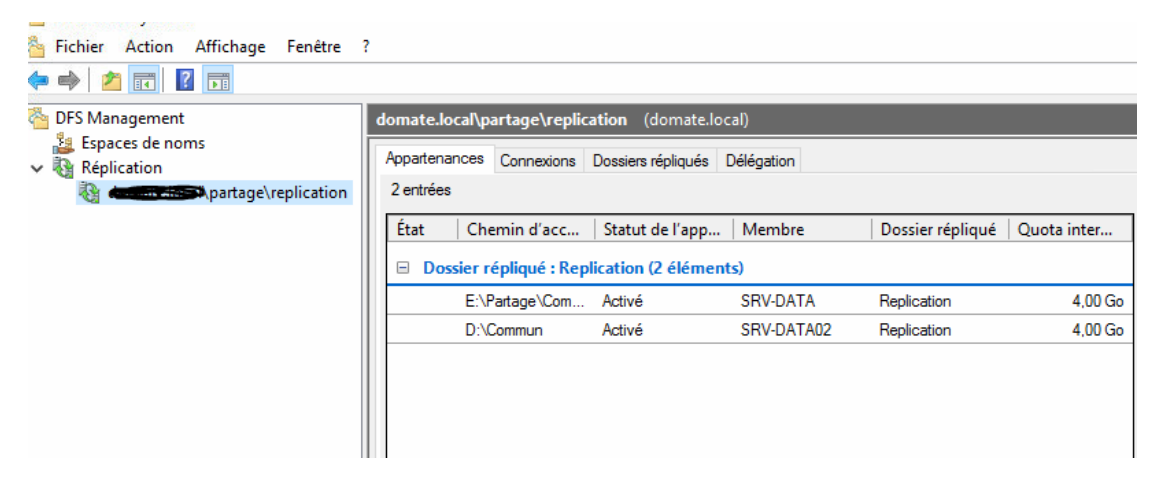

Quelques minutes après tous les dossiers du partage commun dans SRV-DATA sont répliqués dans le dossier commun du serveur SRV-DATA02.

### NOTA :

Pour vérifier l'état de votre réplication vous pouvez utiliser la commande suivante

dfsrdiag backlog /ReceivingMember:(nom fqdn du serveur destination) /SendingMember:(nom fqdn du serveur source) /RGName:"(nom de la branche)" /RFName:"(nom du groupe de réplication)"

# SOURCES

- https://all-it-network.com/installer-redonder-ad/
- https://www.gabinhocity.eu/dfs-repliquer-partage-deux-serveurs-defichiers/